## How to reset email password if authentication method is set up

| <u>Citru</u><br>my.citr | s College<br>Browse<br>ruscollege.edu                                                                                    | would you like to do?<br>Categories -                                                                                                    |                                                                                                    | Q<br>Student ~                                                                                         |  |
|-------------------------|----------------------------------------------------------------------------------------------------|----------------------------------------------------------------------------------------------------|----------------------------------------------------------------------------------------------------|----------------------------------------------------------------------------------------------------|--|
|                         | Student Account Issues?<br>Submit problems with student email                                                            | or network logins using the Student Account Issues F                                                                                          | Form.                                                                                                    | Q Q ▲ Sign In マ × view all                                                                             |  |
| Featured                | i $\bigcirc$<br>ind A Major<br>i $\bigcirc$<br>i $\bigcirc$                                                              | Plan and Register for<br>Classes<br>New WingSpan<br>i ○<br>Citrus Alert Emergency<br>Notifications<br>WingSpan<br>i ○                         | Register or Add/Drop<br>Classes<br>WingSpan<br>i ♡                                                               | Citrus College Home Page<br>www.citruscollege.edu<br>i ♡                                               |  |
|                         | Canvas Learning<br>Management System<br>Janvas<br>i O<br>Vingspan (Self Service)<br>Vingspan Single Sign On (SSO)<br>i O | Register or Add/Drop<br>Classes<br>WingSpan<br>$i \bigcirc$<br>View your Educational Plan<br>and Degree Audit<br>Degree Works<br>$i \bigcirc$ | Student Email         Office 365         i         ©         i         ©         i         i         i         i | Plan and Register for<br>Classes<br>New WingSpan<br>i ○<br>BankMobile Refund Choice<br>WingSpan<br>i ○ |  |

Go to https://my.citruscollege.edu and click on "Student Email".

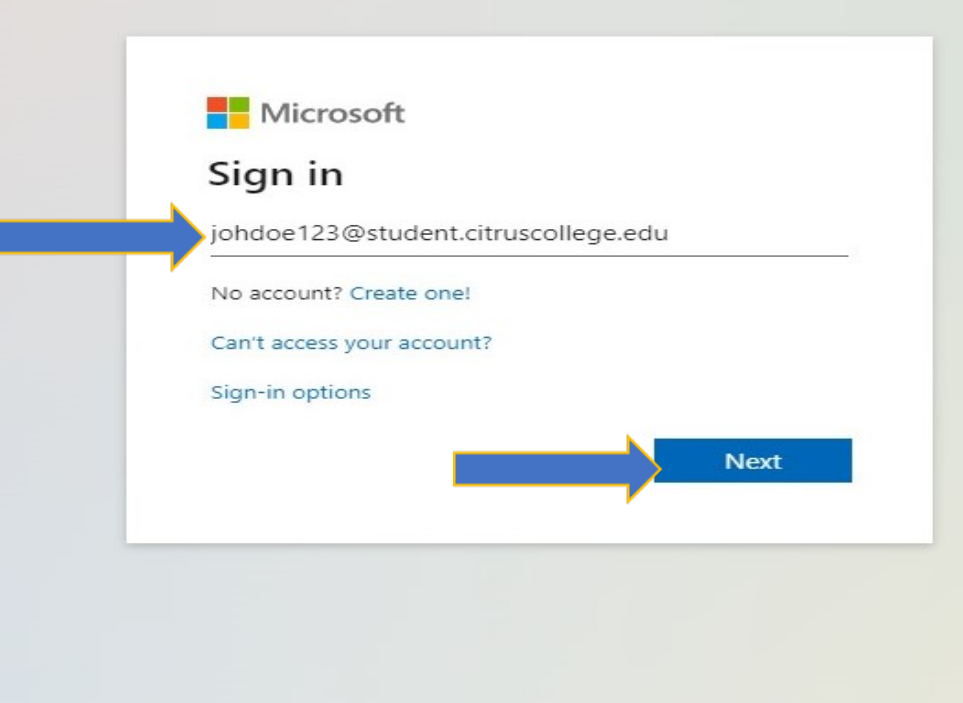

## Enter your complete student email address and click "Next".

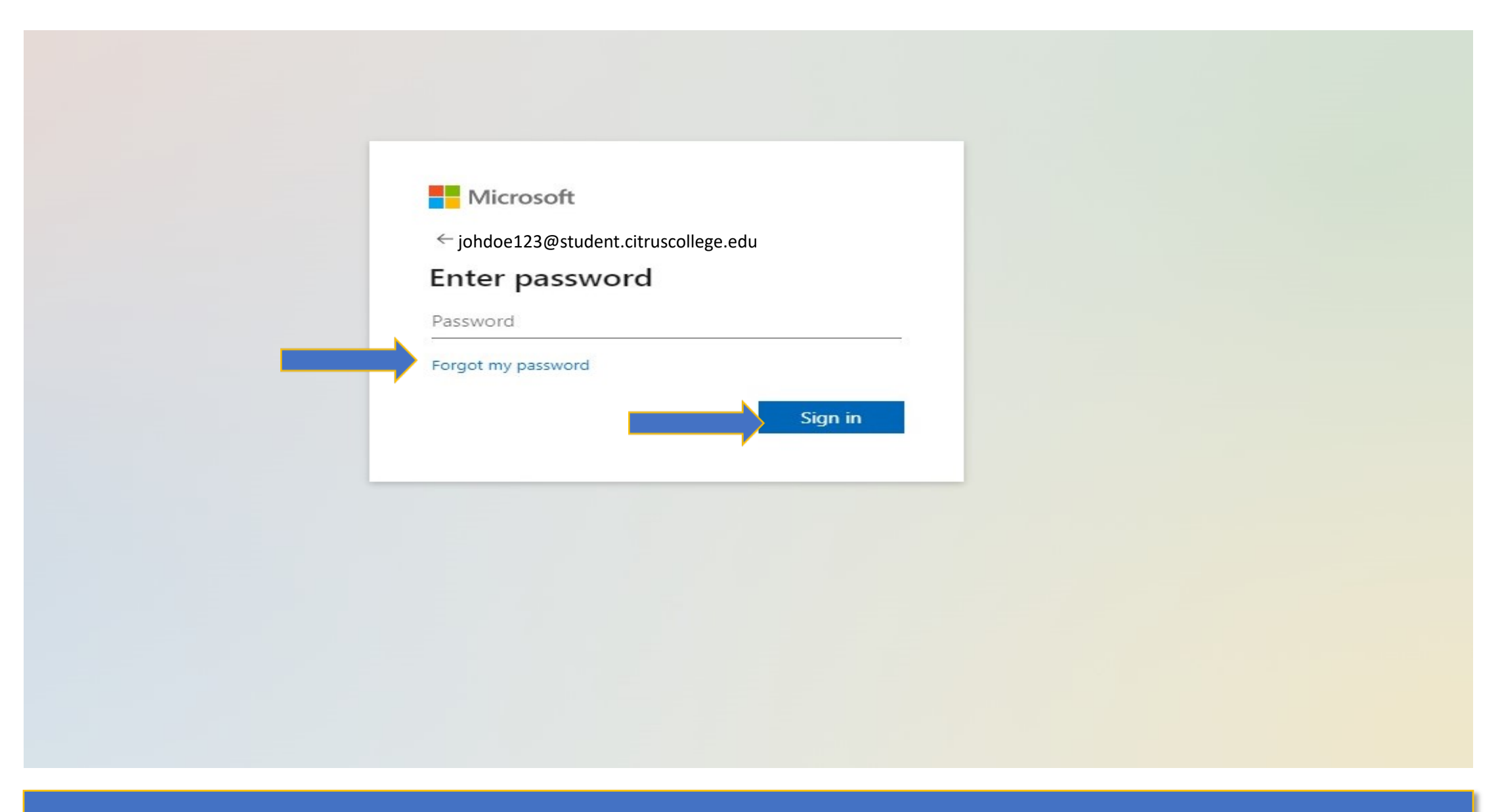

# Click on "Forgot my password", and then click "Sign in".

### Get back into your account

#### Who are you?

To recover your account, begin by entering your user ID and the characters in the picture or audio below.

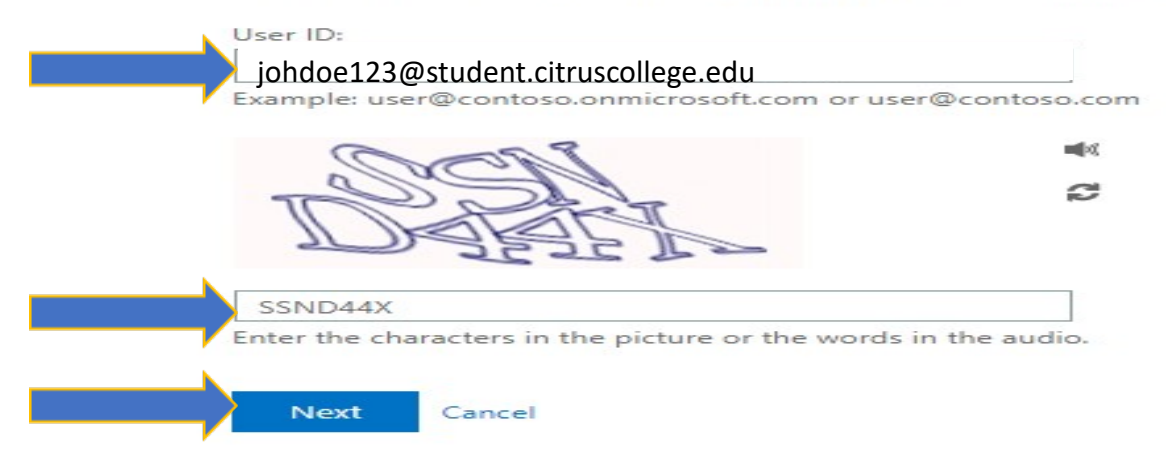

Make sure your student email address appears in the "User ID:" area. Enter the characters that appear on your screen and click "Next".

### Get back into your account

#### verification step 1 > choose a new password

Please choose the contact method we should use for verification:

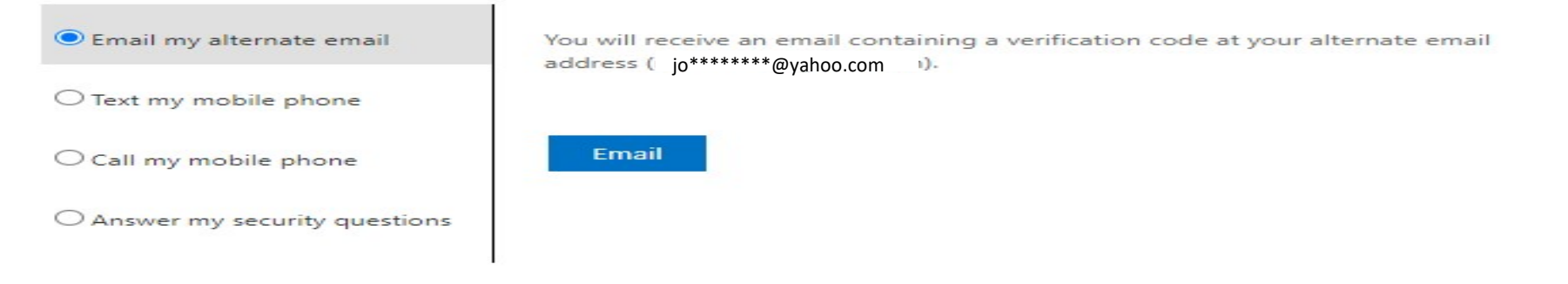

#### Cancel

# Choose your verification method. These options will vary depending on how many authentication methods you previously set up.

## Get back into your account

#### verification step 1 <> choose a new password

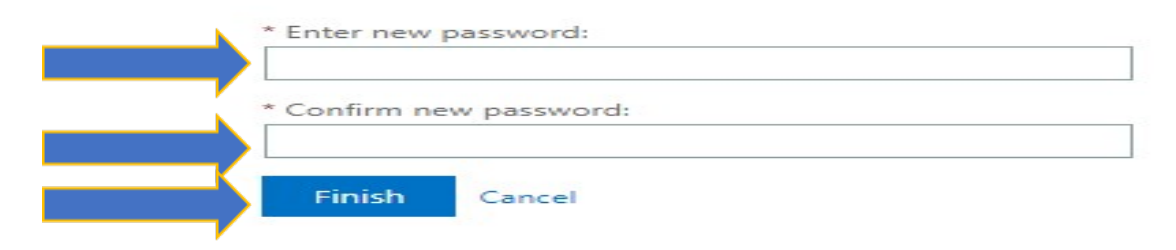

## Enter a new password, confirm new password and click "Finish".

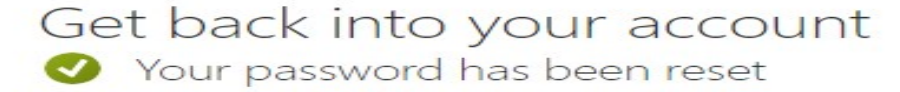

To sign in with your new password, click here.

# You can now access your student email account with your new password.